# Fieldbook App How-To Guide

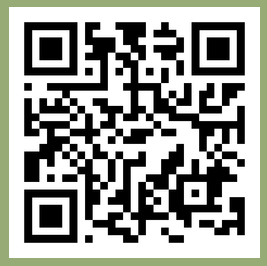

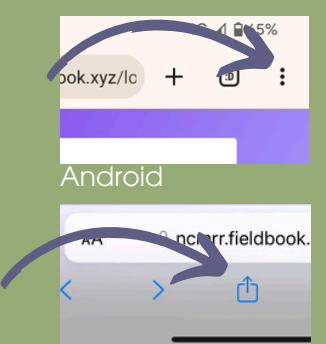

iPhone

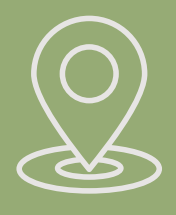

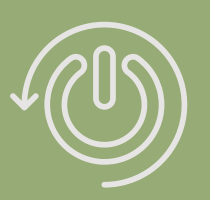

## 1) Register

- First check that your phone is up to date with the lastest software.
- Scan the QR Code provided OR search: <u>https://ncmrr.fieldbook.xyz/login</u>
- Register with your name and email.

## 2) Install/ add to home screen

 Go to <u>browser settings</u> to install the app (for android) or add to home screen (for iPhone). This will enable greater accessibility when you are in the field.

## 3) Allow location

• Say `YES' to enable location services while you are using the app.

# 4) Restart

• After restarting your phone, you can find and access the app from your home screen.

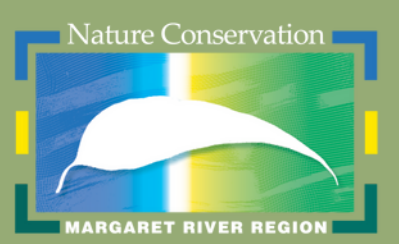

Supported by:

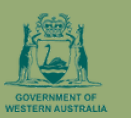

natural resource management program

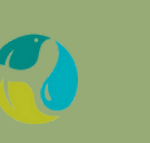

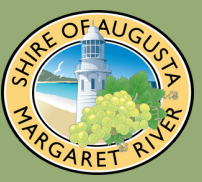

# Fieldbook App How-To Guide

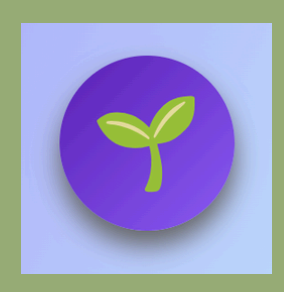

## 5) Start recording

• Click on the symbol in the bottom right corner to start recording weed species information.

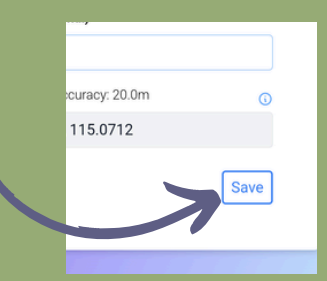

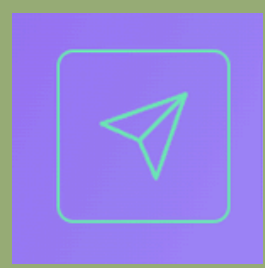

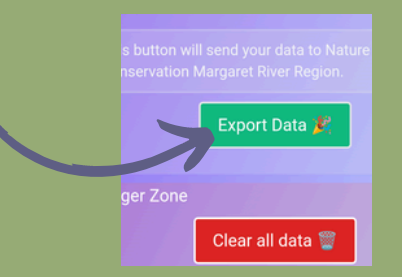

## 6) Save observations

• After providing relevant data in fields. Click `Save' in the bottom right corner. You can save multiple entries before submitting.

# 7) Submit

• Click on the arrow in the top right corner to submit entries.

## 8) Export data

- By clicking 'Export Data' you are submitting all entries to Nature Conservation MRR.
- Once you have exported data, it is safe to `Clear all data'.

If you encounter any issues, contact: obelia.walker@natureconservation.org.au

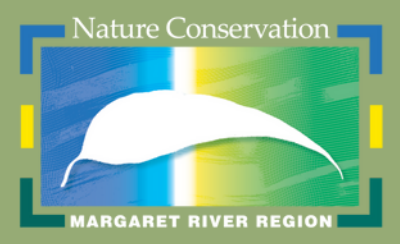

supported by

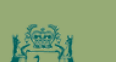

natural resource management program

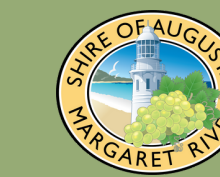